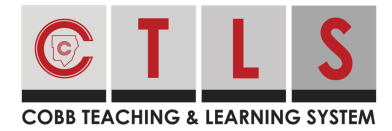

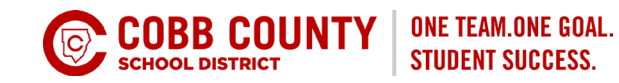

# **Attendance Notices and Parent Notes**

Attendance notifications are sent via email, text and voice for absent/tardy notifications. See examples of the text and email messages that are sent to parents:

# **Text Notifications**

| • ○ ○ ○ AT&T Wi-Fi  12:46 PM 0 0 0 0 0 0 0 0 0 0 0 0 0 0 0 0 0 0                                                                                                    | <b>1</b> ≈ 100% → f | • ○○○○ AT&T Wi-Fi <b>12:46 PM 1 *</b> 100% → f <b>i i</b>                                                                                                    |  |
|----------------------------------------------------------------------------------------------------|---------------------|----------------------------------------------------------------------------------------------------|--|
| [Lincoln School] Levi was<br>absent from school today,<br>Feb 21. Call <u>805-682-2325</u><br>x345 to discuss this notice on                                                                                          |                     | [Lincoln School] Levi estuvo<br>ausente de la escuela hoy, 21<br>de febrero. Llame al<br>805-682-2325 x345 para<br>discutir esta notificacion o                                                                                       |  |
| click <u>http://psqr.io/a1234s3</u> to<br>send a note to explain the<br>absence.                                                                                                    |                     | haga clic <u>http://psqr.io/</u><br><u>ZFU4ANz5m</u> para enviar una<br>nota para explicar la ausencia.                                                                                                    |  |
| English                                                                                                    |                     | Spanish                                                                                                    |  |
| Absent for the day:                                                                                                    |                     | Absent for the day:                                                                                                    |  |
| [Lincoln School] Jenny was absent from<br>school today, May 4th. Call 555-555-5555 to<br>discuss this notice or click <u>http://psqr.io/a123</u><br>to send a note to explain the absence.                            |                     | [Lincoln School] Jenny estuvo ausente de la<br>escuela hoy, 4 de mayo. Llame al 555-555-<br>5555 para discutir esta notificación o haga<br>clic <u>http://psqr.io/a123</u> para enviar una nota<br>para explicar la ausencia.         |  |
| Absent from 1st and 3rd periods:                                                                                                    |                     | Absent from 1st and 3rd periods:                                                                                                    |  |
| [Lincoln School] Erica was absent from 1st<br>and 3rd period today, March 27th. Call 555-<br>555-5555 to discuss this notice or click <u>http://</u><br><u>psqr.io/a123</u> to send a note to explain the<br>absence. |                     | [Lincoln School] Erica estuvo ausente de 1er<br>y 3er periodo hoy, 27 de marzo. Llame al 555<br>555-5555 para discutir esta notificación o<br>haga clic <u>http://psqr.io/a123</u> para enviar una<br>nota para explicar la ausencia. |  |
| Tardy for the day:                                                                                                    |                     | Tardy for the day:                                                                                                    |  |
| [Lincoln School] Levi was tardy today, March 27th. Call 555-555-5555 to discuss this notice or click <u>http://psqr.io/a123</u> to send a note to explain the absence.                                                |                     | [Lincoln School] Levi estuvo tardía hoy, 27 de<br>marzo. Llame al 555-555-5555 para discutir<br>esta notificación o haga clic <u>http://psqr.io/</u><br><u>a123</u> para enviar una nota para explicar la<br>ausencia.                |  |

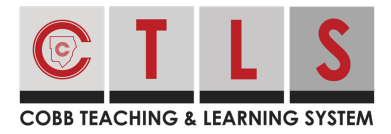

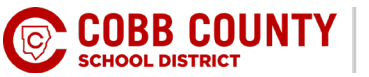

| Absent in 1st and tardy in 3rd period:                                                                                                    | Absent in 1st and tardy in 3rd period:                                                                                              |
|----------------------------------------------------------------------------------------------------|----------------------------------------------------------------------------------------------------|
| [Lincoln School] James, was absent from 1st<br>period and tardy in 3rd period today, March<br>27th. To discuss this absence or tardy, call | [Lincoln School] Su hijo, Mateo, estuvo<br>ausente del 1er periodo y tardía en el 3er<br>periodo hoy 27 de marzo. Para justificar o |
| 555-555-5555.                                                                                                    | discutir esta ausencia o tardía, llame al 555-                                                                                      |
|                                                                                                    | 555-5555.                                                                                                    |

#### **Email Notifications**

Cobb Demo School

Jordon was absent from school today, January 16th. Call 770-426-3544 to discuss this notice or click https://psqr.io/9pAd8S3ekf to send a note to explain the absence. Please disregard this message if you have already contacted the school office.

This email was sent from a notification-only address that cannot accept incoming email. Please do not reply to this message. Contact the school directly if you have any questions.

Note: if set to "period" attendance, once a student misses more than three periods the notice will go out as an all "day" absence notice.

### View Attendance Notices on Web and Send a Note

1. From Home, select Alerts and Notices.

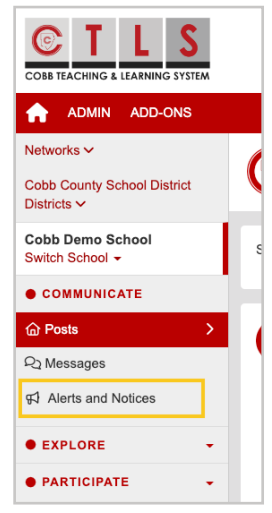

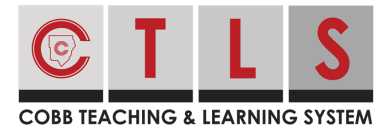

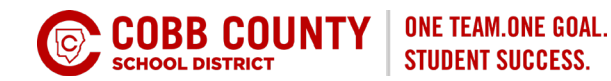

- 2. Click the **Attendance** tab at top to see all notices for the last three weeks.
- 3. Click **Send Note to School** to add a note to the school.

| A                                                                        | Search Posts 📚 🌲 🖓 🕐 🕐 😣 MARIA SANCHEZ 🗸                                                                                                    |
|--------------------------------------------------------------------------|----------------------------------------------------------------------------------------------------|
| Lucas Sanchez<br>1st Grade • Cobb<br>Martina Sanchez<br>8th Grade • Cobb | All 📢 Alert 🗂 Attendance                                                                                                    |
| • COMMUNICATE                                                            | Alerts and Nolices are displayed for the past 3 weeks.                                                                                                    |
| 合 Posts                                                                  |                                                                                                    |
| ନ୍ଦ୍ର Messages                                                           | Attendance<br>Monday, Jan 16 at 4:03 PM • Cobb Demo School • C Martina Sanchez                                                                                                    |
| র্ব Alerts and Notices >                                                 | Attendance Notice                                                                                                    |
| • EXPLORE -                                                              | Elizabeth was tardy on January 16. To discuss this notice, call 770-426-3544.                                                                                                    |
| • PARTICIPATE +                                                          |                                                                                                    |
|                                                                          | Attendance<br>Monday, Jan 16 at 4:02 PM • Cobb Demo School •    Lucas Sanchez     Attendance Notice   Lucas was absent from school on January 16. To discuss this notice, call 770-426-3544. |
|                                                                          | Send Note to School                                                                                                    |

## View Attendance Notices on mobile App and Send a Note

4. From Home, tap **More**, then **Student Notices** to see all notices for the last three weeks.

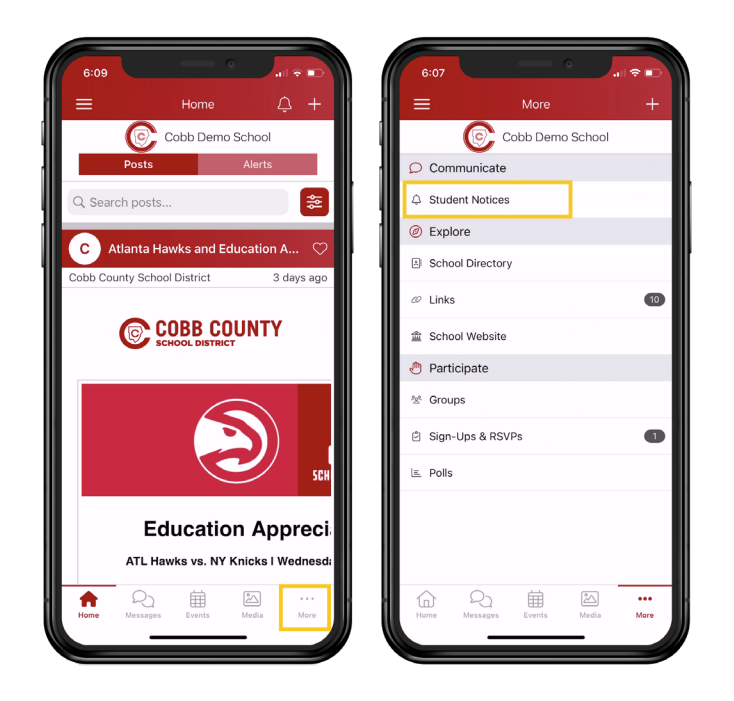

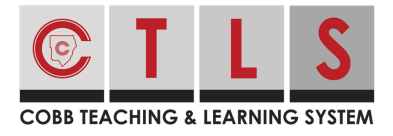

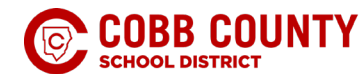

5. Tap Send Note to School to add a note.

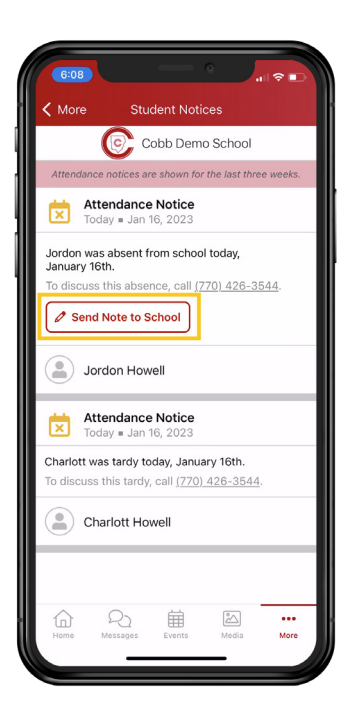